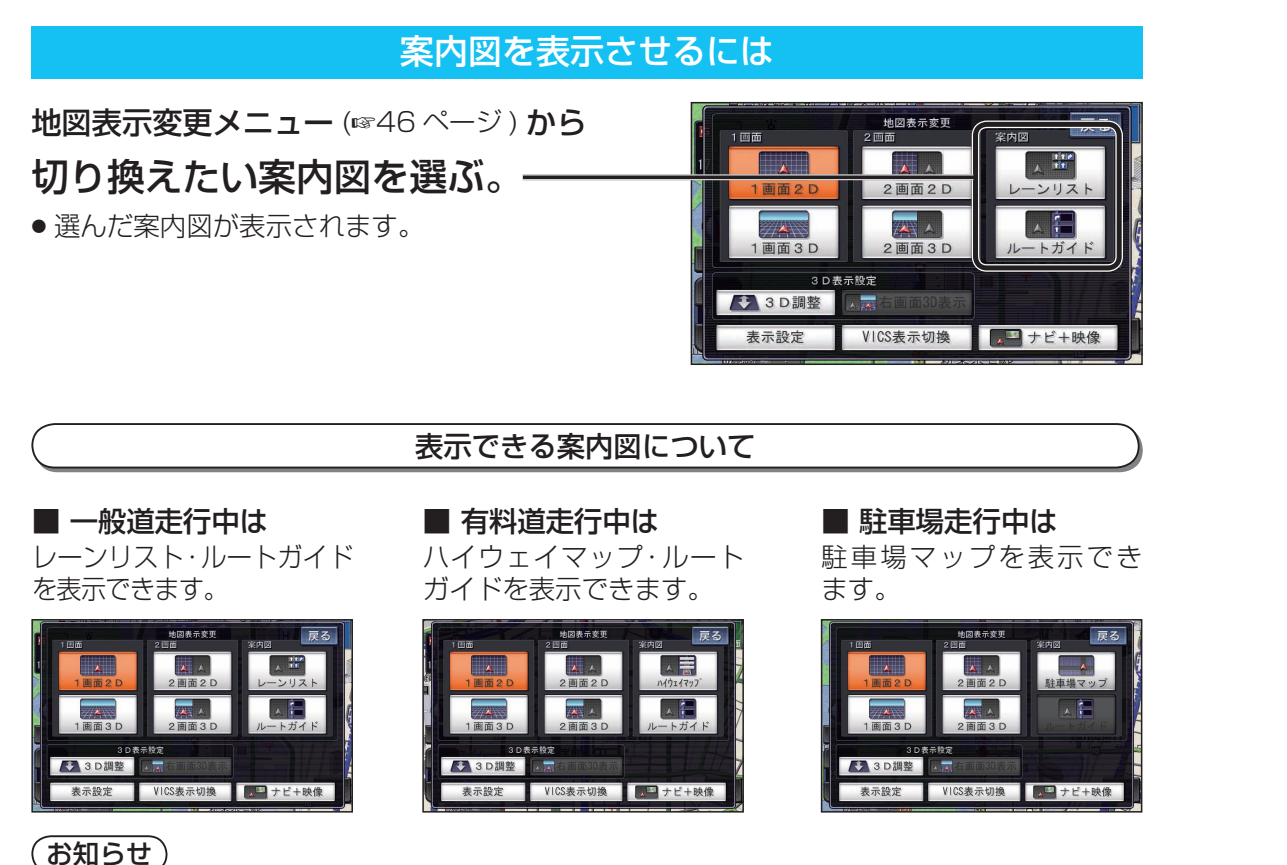

#### **क्रिस्ट**

●レーンリスト・ハイウェイマップ・ルートガイドは、ルート案内中のみ表示できます。

#### 案内図を消去するには

地図表示変更メニュー (☞46 ページ) から 表示させたい画面を選ぶ。───

●案内図を消去して、選んだ画面に切り換わります。

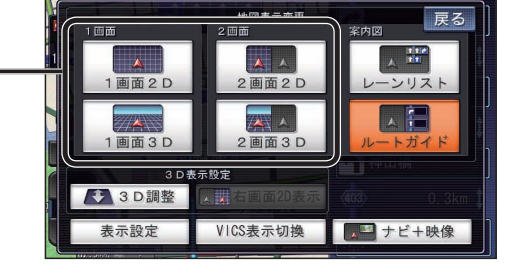

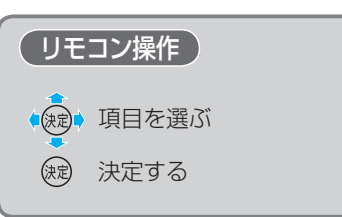

## 都市高マップに切り換える

- 地図表示変更メニュー (18746ページ) から
- **都市高マップ表示をタッチする。**—
- 都市高マップに切り換わります。

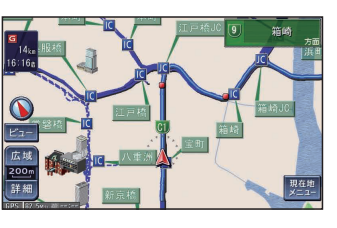

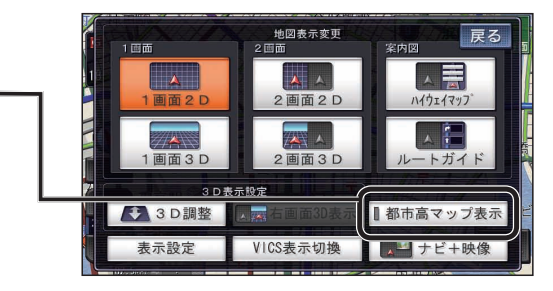

## お知らせ

- ●都市高マップは、ルート案内中に都市高速を走行している場合のみ表示できます。
- 200 m~1.6 km以外の縮尺の地図が表示されているときは、都市高マップに切り換えられません。
- 2 画面表示中は、左画面が都市高マップに切り換わります。

#### 都市高マップを解除するには

#### もう一度、

**都市高マップ表示をタッチする。**-

● 縮尺に応じて、市街地図または広域地図に切り換わ ります。

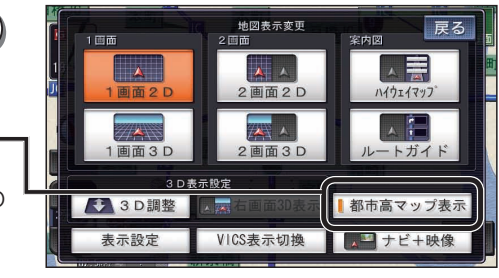

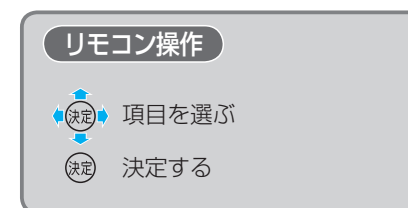

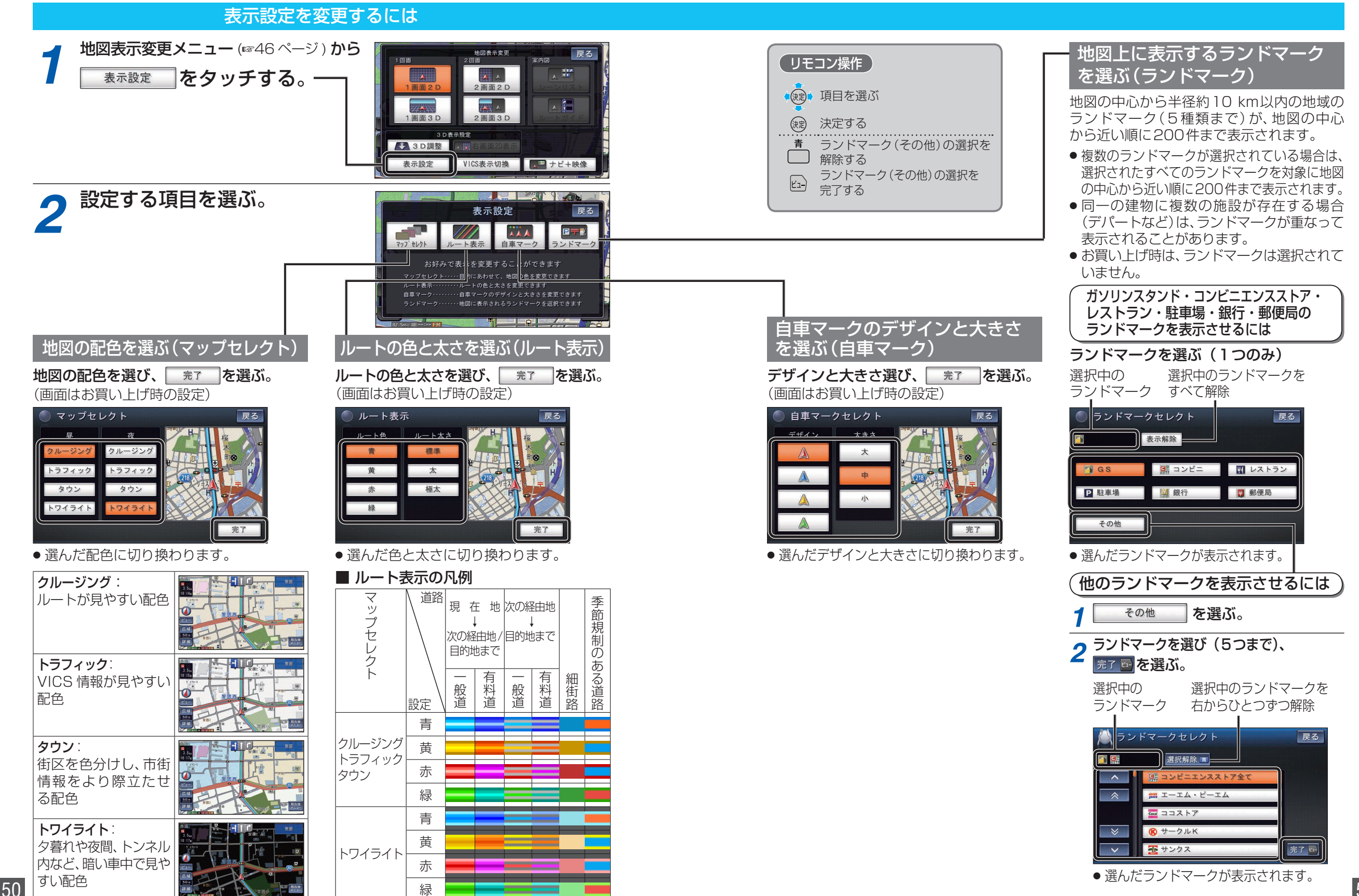

基本操作

地図の見かたと操作を覚えよう

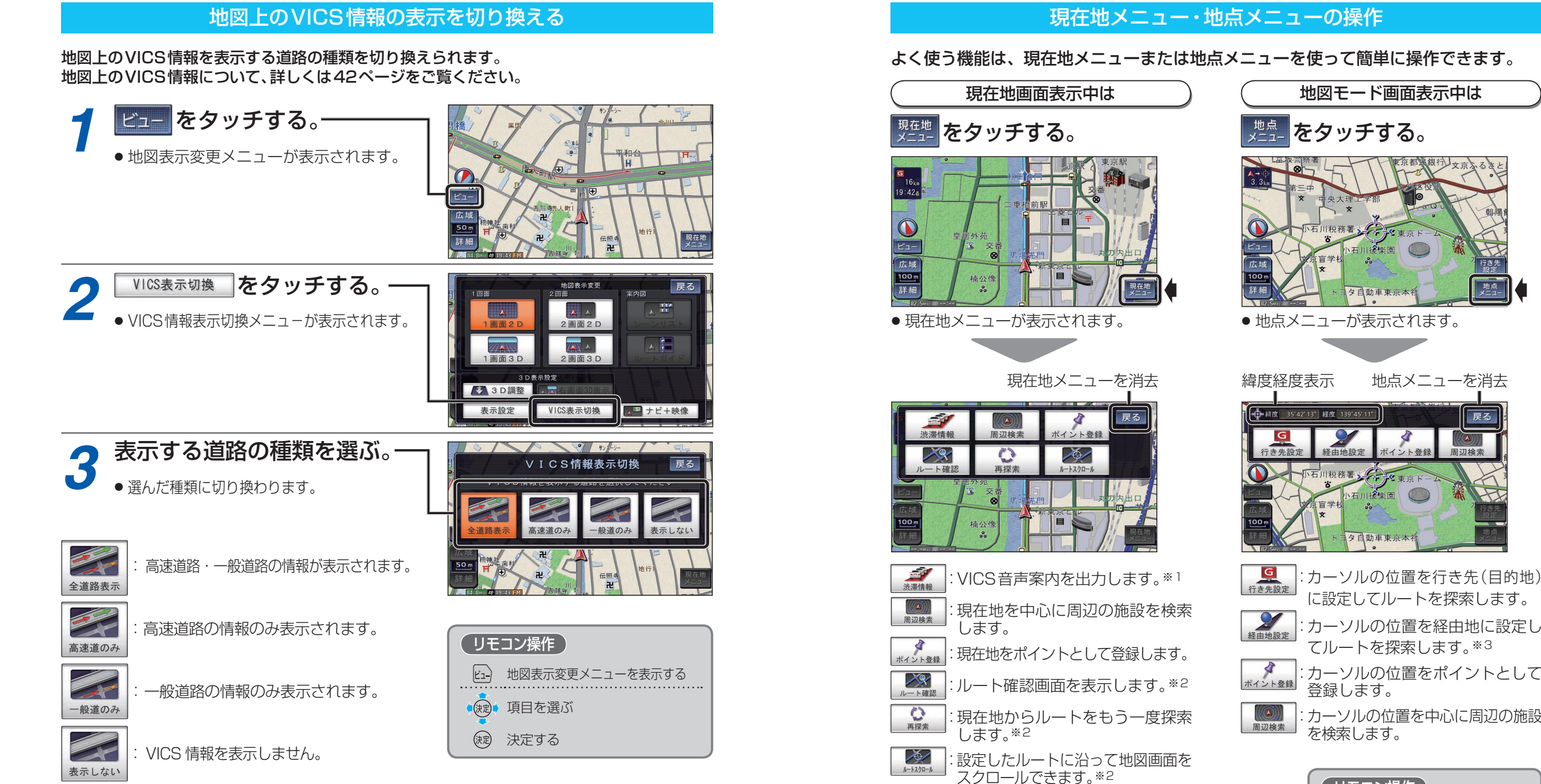

戻る

| <ul> <li>ミカーソルの位置を<br/>てルートを探索し</li> <li>ミカーソルの位置を</li> <li>○</li> <li>○</li></ul> | 経由地に設定し<br>ます。* <sup>3</sup><br>ポイントとして |
|----------------------------------------------------------------------------------------------------|-----------------------------------------|
| : カーソルの位置を中<br>を検索します。                                                                                                    | コ心に周辺の施設                                |
| リモコン操作<br>現在地メニュー<br>地点メニューの                                                                                                    | /<br>表示                                 |

()) を押して表示させる

現在地メニュー / 地点メニューの操作

◆缺シ項目を選ぶ

決定する

を消去

現在地メニュー/地点メニュー

決定

戻る

※1情報がある場合のみ操作できます。 ※2ルート案内中のみ操作できます。

できます。

※3ルートが設定されている場合のみ操作

52

# メニュー画面の操作を覚えよう

![](_page_3_Figure_1.jpeg)

55

基本操作メニュー画面の操作を覚えよう

![](_page_4_Figure_1.jpeg)

画面OFF + LINK 情報/設定